## Настройка маршрутизатора D-link DIR-300nru H/W Ver.: B1-B4

Для настройки роутера необходимо перевести подключение по локальной сети в автоматическое получение ip-adpeca. Как открыть Протокол интернета показано в документации по настройки подключения по локальной сети в соответствии с вашей операционной системой.

| Свойства: Протокол Интернета верси                                                                                                    | сии 4 (TCP/IPv4)   |  |  |  |  |  |
|----------------------------------------------------------------------------------------------------|--------------------|--|--|--|--|--|
| Общие Альтернативная конфигура                                                                                                    | ация               |  |  |  |  |  |
| Параметры IP могут назначаться автоматически, если сеть<br>поддерживает эту возможность. В противном случае параметры<br>IP можно получить у сетевого администратора. |                    |  |  |  |  |  |
| Оправление Получить IP-адрес автоматиче                                                                                                    | ески               |  |  |  |  |  |
| Использовать следующии IP-а,                                                                                                    | адрес:             |  |  |  |  |  |
| <u>I</u> P-адрес:                                                                                                    | · · · ·            |  |  |  |  |  |
| Маска подсети:                                                                                                    | · · · · · ·        |  |  |  |  |  |
| Основной <u>ш</u> люз:                                                                                                    |                    |  |  |  |  |  |
| Получить адрес DNS-сервера а                                                                                                    | автоматически      |  |  |  |  |  |
| Использовать следующие адре                                                                                                    | реса DNS-серверов: |  |  |  |  |  |
| Предпочитаемый DNS-сервер:                                                                                                    | · · · · · ·        |  |  |  |  |  |
| <u>А</u> льтернативный DNS-сервер:                                                                                                    |                    |  |  |  |  |  |
| Подтвердить параметры при выходе <b>Дополнительно</b>                                                                                                    |                    |  |  |  |  |  |
|                                                                                                    | ОК Отмена          |  |  |  |  |  |

После чего открыв любой браузер ввести в строке адреса IP-адрес роутера(по умолчанию: 192.168.0.1) и нажмите "Enter", вы перейдете на страницу ввода логина и пароля(по умолчанию: логин admin, пароль оставляете пустым).

| Product Page: DIR-300 |                 | Hardware Version : Bx | Firmware Version : 2.06 |
|-----------------------|-----------------|-----------------------|-------------------------|
|                       |                 |                       |                         |
| D-Link                |                 |                       |                         |
|                       |                 |                       |                         |
|                       |                 |                       |                         |
| LOGIN                 |                 |                       |                         |
| Log in to the router: |                 |                       |                         |
|                       | User Name       |                       |                         |
|                       | Password Log In |                       |                         |
|                       |                 |                       |                         |
|                       |                 |                       |                         |
| WIRELESS              |                 |                       |                         |
|                       |                 |                       |                         |

После входа откроется главная страница меню. Нажмите кнопку "Manual Internet Connection Setup".

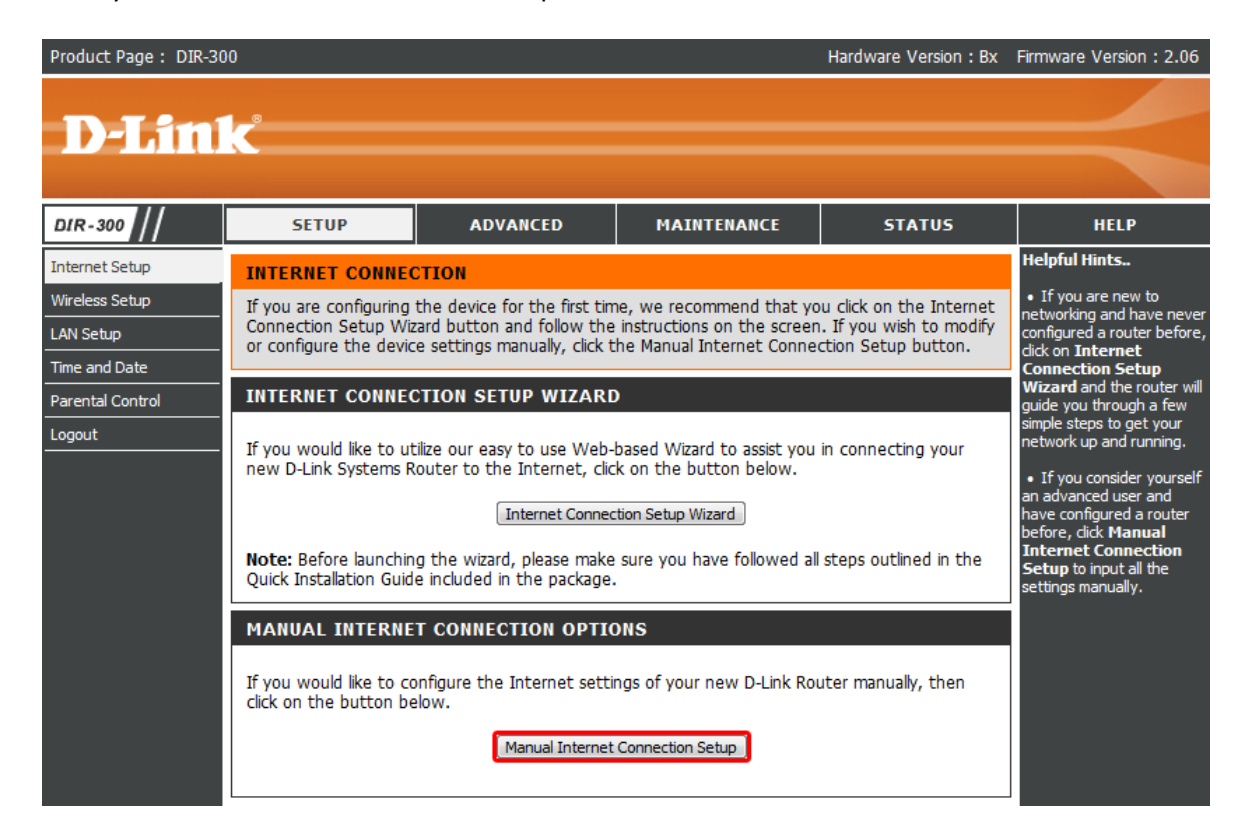

Надо выбрать тип сетевого подключения "Static IP", заполните ниже появившиеся поля(IP Addres(IPадрес), Subnet Mask(Macka), ISP Geteway Address(IP-шлюз), Primary DNS Addres(DNS)). Нажать "Save Settings".

| Product Page : DIR-30                        | 0                                                                                                    |                                                                                            |                                                                                     | Hardware Version : Bx                                              | Firmware Version : 2.06                                                                                                    |
|----------------------------------------------|----------------------------------------------------------------------------------------------------|--------------------------------------------------------------------------------------------|-------------------------------------------------------------------------------------|--------------------------------------------------------------------|----------------------------------------------------------------------------------------------------|
| <b>D-Lin</b>                                 | Č                                                                                                    |                                                                                            |                                                                                     |                                                                    | $\prec$                                                                                                    |
| DIR-300                                      | SETUP                                                                                                | ADVANCED                                                                                   | MAINTENANCE                                                                         | STATUS                                                             | HELP                                                                                                    |
| Internet Setup                               | INTERNET CONNEC                                                                                      | TION                                                                                       |                                                                                     |                                                                    | Helpful Hints                                                                                                    |
| Wireless Setup<br>LAN Setup<br>Time and Date | Use this section to con<br>methods to choose fro<br>Russian PPPoE(Dual Ac<br>Internet Service Provid | figure your Internet Conr<br>m: Static IP, DHCP, PPPo<br>cess). If you are unsure c<br>er. | nection method. There are<br>E, PPTP, L2TP, Russian PP<br>f your connection method, | several connection<br>TP(Dual Access) and<br>, please contact your | Internet Connection:<br>When configuring the<br>router to access the<br>Internet, be sure to choose<br>the correct Internet<br>Connection Type from |
| Parental Control<br>Logout                   | Note: If using the PPP<br>on your computers.                                                         | oE option, you will need                                                                   | to remove or disable any PI                                                         | PPoE client software                                               | the drop down menu. If<br>you are unsure of which                                                                                                   |
|                                              | Save Settings Don't                                                                                  | Save Settings                                                                              |                                                                                     |                                                                    | contact your Internet<br>Service Provider (ISP).<br>• Support:                                                                                      |
|                                              | ACCESS POINT MO                                                                                      | DE                                                                                         |                                                                                     |                                                                    | If you are having trouble<br>accessing the Internet<br>through the router, double                                                                   |
|                                              | Use this to disable NAT                                                                              | on the router and turn i<br>t Mode                                                         | t into an Access Point.                                                             |                                                                    | check any settings you<br>have entered on this page<br>and verify them with your<br>ISP if needed.                                                  |
|                                              | INTERNET CONNEC                                                                                      | TION TYPE                                                                                  |                                                                                     |                                                                    | More                                                                                                    |
|                                              | Choose the mode to b                                                                                 | e used by the router to o                                                                  | connect to the Internet.                                                            |                                                                    |                                                                                                    |
|                                              | My Internet Connectio                                                                                | n is : Dynamic IP (DHCP)                                                                   |                                                                                     |                                                                    |                                                                                                    |
|                                              | DYNAMIC IP (DHC                                                                                      | P) INTERNET CONNE                                                                          | CTION TYPE                                                                          |                                                                    |                                                                                                    |
|                                              | Use this Internet conn<br>IP Address information                                                     | ection type if your Intern<br>and/or a username and p                                      | et Service Provider (ISP) di<br>assword.                                            | idn't provide you with                                             |                                                                                                    |
|                                              | Host Na                                                                                              | me: DIR-300                                                                                |                                                                                     |                                                                    |                                                                                                    |
|                                              | MAC Add                                                                                              | ress : Clone MAC Address                                                                   |                                                                                     | (optional)                                                         |                                                                                                    |
|                                              | Primary DNS Addr                                                                                     | ress: 91.215.188.254                                                                       | ]                                                                                   |                                                                    |                                                                                                    |
|                                              | Secondary DNS Addr                                                                                   | ess :                                                                                      | (optional)                                                                          |                                                                    |                                                                                                    |

| Product Page : DIR-30                                                      | 0                                                                                                    |                                                                                                    |                                                                                                    | Hardware Version : Bx                                                                      | Firmware Version : 2.06                                                                                                    |
|----------------------------------------------------------------------------|----------------------------------------------------------------------------------------------------|----------------------------------------------------------------------------------------------------|----------------------------------------------------------------------------------------------------|--------------------------------------------------------------------------------------------|----------------------------------------------------------------------------------------------------|
| D-Lin1                                                                     | <b>6</b>                                                                                                    |                                                                                                    |                                                                                                    |                                                                                            |                                                                                                    |
|                                                                            |                                                                                                    |                                                                                                    |                                                                                                    |                                                                                            |                                                                                                    |
| DIR-300                                                                    | SETUP                                                                                                    | ADVANCED                                                                                                    | MAINTENANCE                                                                                                    | STATUS                                                                                     | HELP                                                                                                    |
| Internet Setup                                                             | INTERNET CONNECT                                                                                                    | TON                                                                                                    |                                                                                                    |                                                                                            | Helpful Hints                                                                                                    |
| Wireless Setup<br>LAN Setup<br>Time and Date<br>Parental Control<br>Logout | Use this section to confi<br>methods to choose from<br>Russian PPPoE(Dual Acco<br>Internet Service Provide<br><b>Note:</b> If using the PPPo<br>on your computers.<br>Save Settings Don't S | igure your Internet Coni<br>n: Static IP, DHCP, PPPo<br>ess). If you are unsure c<br>r.<br>E option, you will need<br>iave Settings                                                                                                    | nection method. There are<br>E, PPTP, L2TP, Russian PP<br>f your connection method,<br>to remove or disable any PI | several connection<br>TP(Dual Access) and<br>, please contact your<br>PPOE client software | • Internet Connection:<br>When configuring the<br>router to access the<br>Internet, be sure to choose<br>the correct Internet<br>Connection Type from<br>the drop down menu. If<br>you are unsure of which<br>option to choose, please<br>contact your Internet<br>Service Provider (ISP). |
|                                                                            | ACCESS POINT MOD<br>Use this to disable NAT<br>Enable Access Point                                                                                                    | DE<br>on the router and turn i<br>Mode                                                                                                    | t into an Access Point.                                                                                            |                                                                                            | <ul> <li>Support:<br/>If you are having trouble<br/>accessing the Internet<br/>through the router, double<br/>check any settings you<br/>have entered on this page<br/>and verify them with your<br/>ISP if needed.</li> </ul>                                                             |
|                                                                            | INTERNET CONNECT                                                                                                    | ION TYPE                                                                                                    |                                                                                                    |                                                                                            | More                                                                                                    |
|                                                                            | Choose the mode to be<br>My Internet Connection                                                                                                    | used by the router to o                                                                                                    | connect to the Internet.                                                                                           |                                                                                            |                                                                                                    |
|                                                                            | DYNAMIC IP (DHCP<br>Use this Internet conne<br>IP Address information a<br>Host Nar<br>MAC Addre<br>Primary DNS Addre<br>Secondary DNS Addre                                                | Dynamic IP (DHCP)           PPDF (Username / P           L2TP (Username / P           L2TP (Username / P           Russia PPTP (Dual A           Russia PPPoE (Dual           DIR-300           L2SS :           Clone MAC Address           L2SS : | Password)<br>assword)<br>assword)<br>vvider (ISP) di<br>cccess)<br>Access)<br>                                     | idn't provide you with                                                                     |                                                                                                    |

| Hardware  | Version | : Bx | Firmware | Version | : 2.06 |
|-----------|---------|------|----------|---------|--------|
| 110101010 |         |      |          |         |        |

| Product | Page | DIR-300 |
|---------|------|---------|
|         |      |         |

| <b>D-Lin</b>                                                               | K                                                                                                    |                                                                                                    |                                                                                                    |                                                                                                |                                                                                                    |
|----------------------------------------------------------------------------|----------------------------------------------------------------------------------------------------|----------------------------------------------------------------------------------------------------|----------------------------------------------------------------------------------------------------|------------------------------------------------------------------------------------------------|----------------------------------------------------------------------------------------------------|
|                                                                            |                                                                                                    |                                                                                                    |                                                                                                    |                                                                                                |                                                                                                    |
| DIR-300                                                                    | SETUP                                                                                                    | ADVANCED                                                                                                    | MAINTENANCE                                                                                                    | STATUS                                                                                         | HELP                                                                                                    |
| Internet Setup                                                             | INTERNET CONNECT                                                                                                    | TON                                                                                                    |                                                                                                    |                                                                                                | Helpful Hints                                                                                                    |
| Wireless Setup<br>LAN Setup<br>Time and Date<br>Parental Control<br>Logout | Use this section to conf<br>methods to choose fror<br>Russian PPPoE(Dual Acc<br>Internet Service Provide<br><b>Note:</b> If using the PPPo<br>on your computers. | igure your Internet Con<br>n: Static IP, DHCP, PPPo<br>ess). If you are unsure o<br>ar.<br>DE option, you will need<br>Save Settings | nection method. There are<br>IE, PPTP, L2TP, Russian PP<br>of your connection method<br>to remove or disable any P | e several connection<br>'TP(Dual Access) and<br>I, please contact your<br>PPOE client software | Internet Connection:<br>When configuring the<br>router to access the<br>Internet, be sure to choose<br>the correct Internet<br>Connection Type from<br>the drop down menu. If<br>you are unsure of which<br>option to choose, please<br>contact your Internet<br>Service Provider (ISP). |
|                                                                            | ACCESS POINT MOD<br>Use this to disable NAT<br>Enable Access Point                                                                                               | DE<br>on the router and turn<br>Mode                                                                                                 | it into an Access Point.                                                                                           |                                                                                                | • Support:<br>If you are having trouble<br>accessing the Internet<br>through the router, double<br>check any settings you<br>have entered on this page<br>and verify them with your<br>ISP if needed.                                                                                    |
|                                                                            | INTERNET CONNECT                                                                                                    | TON TYPE                                                                                                    |                                                                                                    |                                                                                                | More                                                                                                    |
|                                                                            | Choose the mode to be                                                                                                    | used by the router to                                                                                                    | connect to the Internet.                                                                                           |                                                                                                |                                                                                                    |
|                                                                            | My Internet Connection                                                                                                    | n is : Static IP                                                                                                    |                                                                                                    |                                                                                                |                                                                                                    |
|                                                                            | STATIC IP ADDRES                                                                                                    | S INTERNET CONNE                                                                                                    | CTION TYPE                                                                                                    |                                                                                                |                                                                                                    |
|                                                                            | Enter the static IP addr                                                                                                    | ess information provided                                                                                                    | by your Internet Service P                                                                                         | Provider (ISP).                                                                                |                                                                                                    |
|                                                                            | IP Addre<br>Subnet Ma<br>ISP Gateway Addre                                                                                                    | ess :                                                                                                    | (assigned by your ISP)                                                                                             |                                                                                                |                                                                                                    |
|                                                                            | MAC Addre                                                                                                    | ess : Clone MAC Address                                                                                                    |                                                                                                    | (optional)                                                                                     |                                                                                                    |
|                                                                            | Primary DNS Addre                                                                                                    | ess :                                                                                                    | ]                                                                                                    |                                                                                                |                                                                                                    |
|                                                                            | Secondary DNS Addre                                                                                                    | 255 :                                                                                                    | (optional)                                                                                                    |                                                                                                |                                                                                                    |
|                                                                            | M                                                                                                    | TU: 1500                                                                                                    |                                                                                                    |                                                                                                |                                                                                                    |
|                                                                            | Save Settings Don't S                                                                                                    | Save Settings                                                                                                    |                                                                                                    |                                                                                                |                                                                                                    |
| WIRELESS                                                                   |                                                                                                    |                                                                                                    |                                                                                                    |                                                                                                |                                                                                                    |
|                                                                            |                                                                                                    | Copyright © 2004-2                                                                                                    | 010 D-Link Systems, Inc.                                                                                           |                                                                                                |                                                                                                    |

Для настройки беспроводной сети нажмите слева в меню "Wireless Setup" и потом "Manual Wireless Connection Setup".

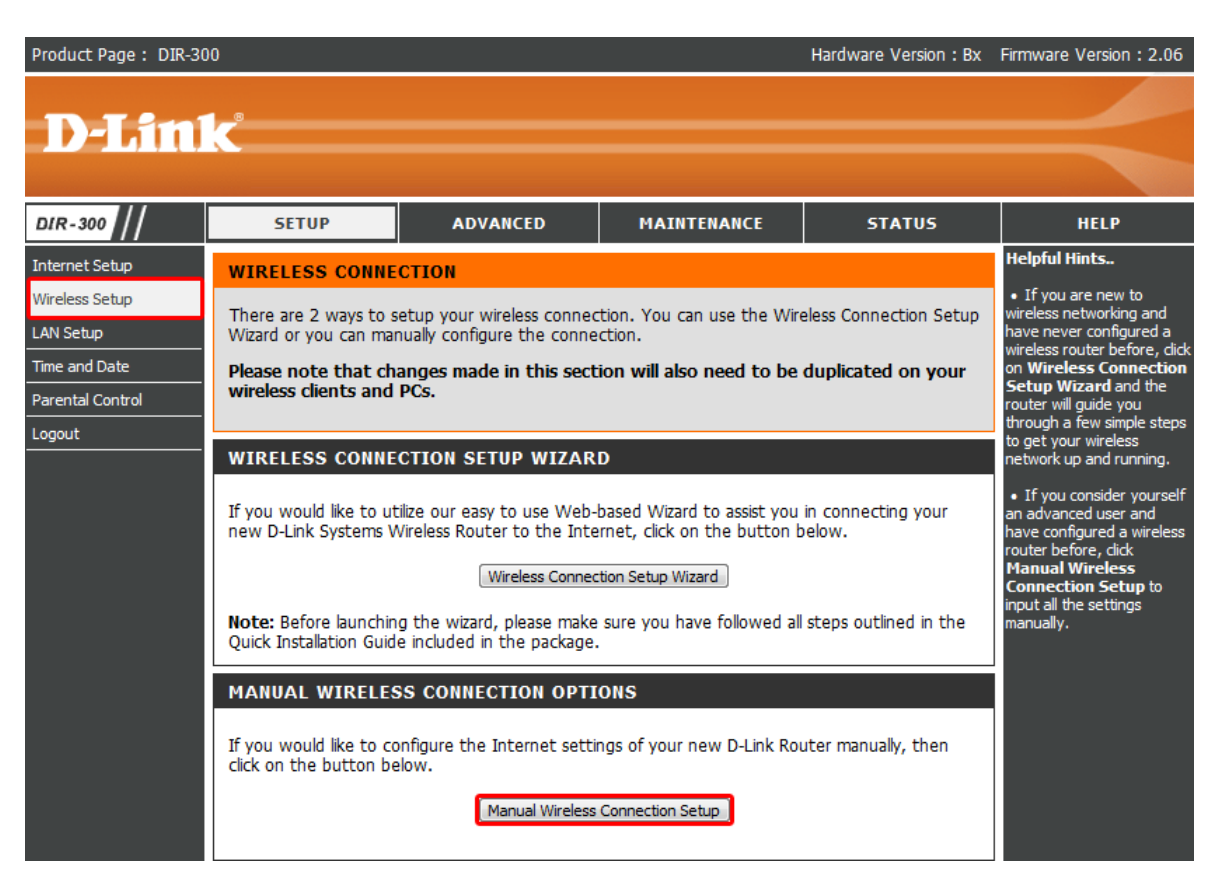

В пункте "Wireless Network Name" измените название сети. В пункте "Security Mode" выберите тип шифрования "Enable WPA/WPA2 Wireless Security(enhanced)". В появившемся пункте "Network Key" введите пароль вашей сети. Нажмите "Save Settings".

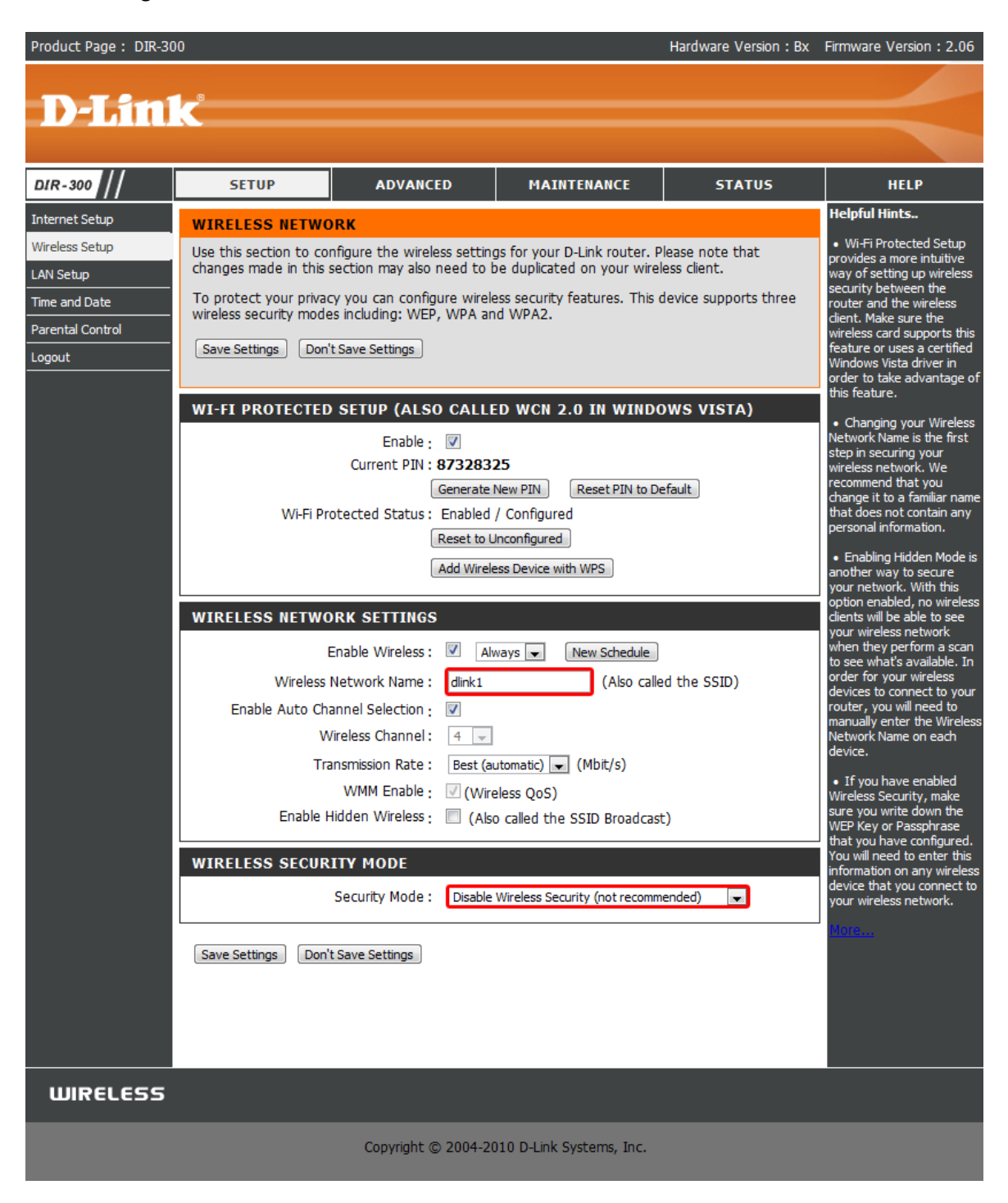

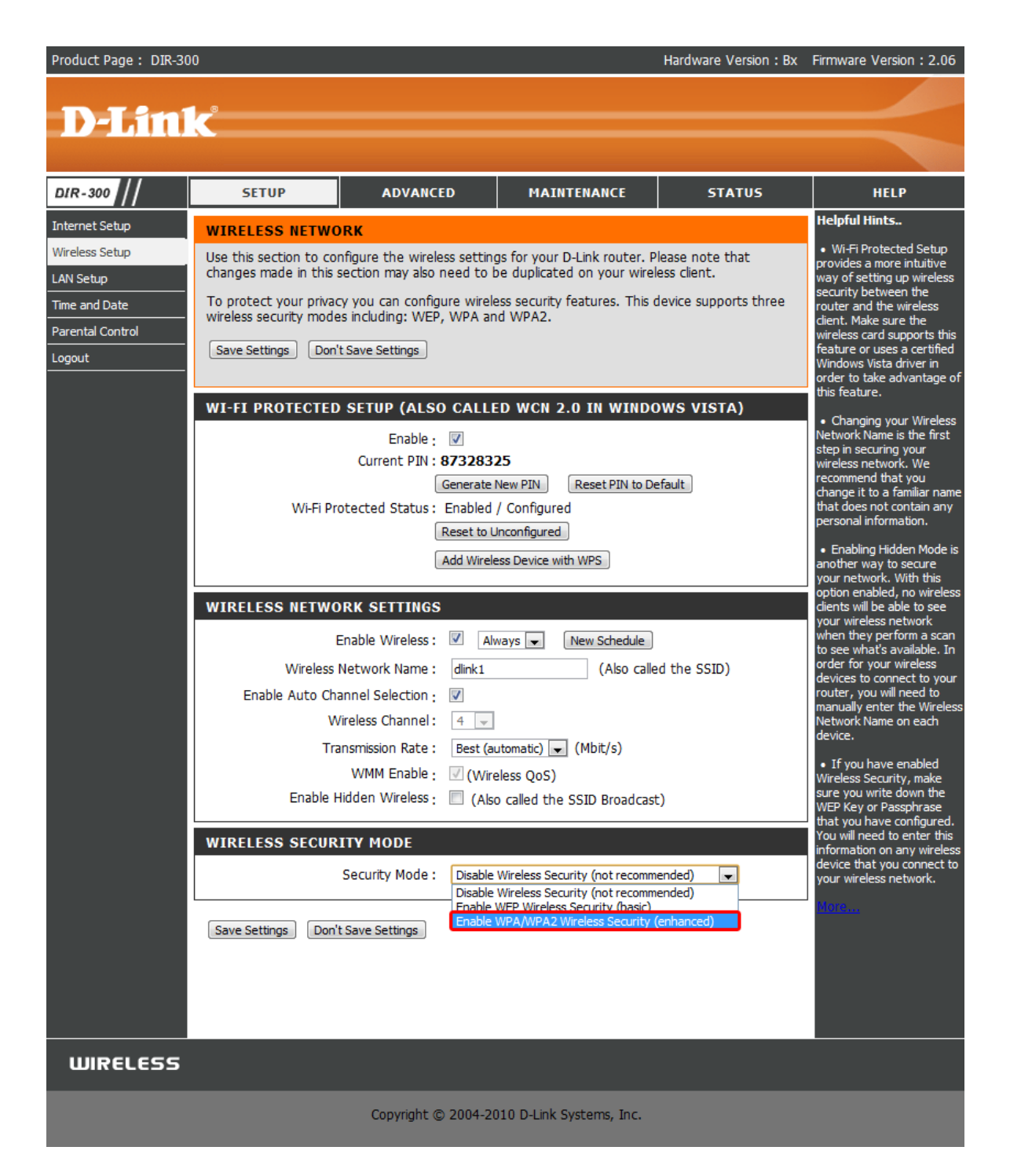

| Product Page : DIR-30 | 0                       |                             |                              | Hardware Version : Bx | Firmware Version : 2.06                                                        |
|-----------------------|-------------------------|-----------------------------|------------------------------|-----------------------|--------------------------------------------------------------------------------|
|                       |                         |                             |                              |                       |                                                                                |
|                       | C .                     |                             |                              |                       |                                                                                |
|                       |                         |                             |                              |                       |                                                                                |
| DIR-300               | SETUP                   | ADVANCED                    | MAINTENANCE                  | STATUS                | HELP                                                                           |
| Internet Setup        | WIRELESS NETWO          | RK                          |                              |                       | Helpful Hints                                                                  |
| Wireless Setup        | Use this section to con | nfigure the wireless settin | gs for your D-Link router. P | Please note that      | <ul> <li>Wi-Fi Protected Setup<br/>provides a more intuitive</li> </ul>        |
| LAN Setup             | To protect your private | section may also need to i  | be dupicated on your wire    | less client.          | way of setting up wireless<br>security between the                             |
| Time and Date         | wireless security mode  | es including: WEP, WPA ar   | nd WPA2.                     | device supports three | router and the wireless<br>client. Make sure the                               |
|                       | Save Settings Don'      | t Save Settings             |                              |                       | wireless card supports this<br>feature or uses a certified                     |
|                       |                         |                             |                              |                       | Windows Vista driver in<br>order to take advantage of                          |
|                       | WI-FI PROTECTED         | SETUP (ALSO CALLI           | ED WCN 2.0 IN WIND           | DWS VISTA)            | this feature.                                                                  |
|                       |                         | Enable : 🔽                  |                              |                       | Changing your wireless     Network Name is the first     step in securing your |
|                       |                         | Current PIN : 873283        | 25                           |                       | wireless network. We                                                           |
|                       | Wi Ei Dr                | Generate                    | New PIN Reset PIN to D       | efault                | change it to a familiar name<br>that does not contain any                      |
|                       | VVPP PI                 | Reset to L                  | Inconfigured                 |                       | personal information.                                                          |
|                       |                         | Add Wirel                   | ess Device with WPS          |                       | <ul> <li>Enabling Hidden Mode is<br/>another way to secure</li> </ul>          |
|                       |                         |                             |                              |                       | your network. With this option enabled, no wireless                            |
|                       | WIRELESS NETWO          | ORK SETTINGS                |                              |                       | clients will be able to see<br>your wireless network                           |
|                       |                         | Enable Wireless : 🗵 🛛 🛛     | ways 💌 New Schedule          |                       | when they perform a scan<br>to see what's available. In                        |
|                       | Wireless                | Network Name : dlink1       | (Also calle                  | ed the SSID)          | order for your wireless<br>devices to connect to your                          |
|                       | Enable Auto Cha         | annel Selection : 🔽         |                              |                       | router, you will need to<br>manually enter the Wireless                        |
|                       |                         | /ireless Channel: 4         | (Mh#/-)                      |                       | Network Name on each<br>device.                                                |
|                       | 110                     | WMM Enable : V (Wir         |                              |                       | • If you have enabled                                                          |
|                       | Enable H                | lidden Wireless : 🔲 (Als    | o called the SSID Broadcas   | t)                    | sure you write down the                                                        |
|                       |                         |                             |                              |                       | that you have configured.                                                      |
|                       | WIRELESS SECUR          | ITY MODE                    |                              |                       | information on any wireless<br>device that you connect to                      |
|                       |                         | Security Mode : Enable      | WPA/WPA2 Wireless Security   | (enhanced) 💌          | your wireless network.                                                         |
|                       | WPA/WPA2                | More                        |                              |                       |                                                                                |
|                       | WPA/WPA2 requires s     | tations to use high grade   | encryption and authentica    | tion.                 |                                                                                |
|                       |                         | Cipher Type : AUTO(T        | KIP/AES)                     |                       |                                                                                |
|                       |                         | PSK / EAP : PSK             |                              |                       |                                                                                |
|                       |                         | Network Key :               |                              |                       |                                                                                |
|                       |                         | (8~63 A                     | SCII or 64 HEX)              |                       |                                                                                |
|                       |                         |                             |                              |                       |                                                                                |
|                       | Save Settings Don'      | t Save Settings             |                              |                       |                                                                                |
| WIRELESS              |                         |                             |                              |                       |                                                                                |
|                       |                         | Copyright @ 2004-20         | 010 D-Link Systems, Inc      |                       |                                                                                |
|                       |                         |                             | and by being after           |                       |                                                                                |

В верхнем меню перейдите в раздел "Advanced", слева выберете "Advanced Network". Установите галочки в пунктах "Enable WAN Ping Response" и "Enable Multicast Streams". Нажмите "Save Settings".

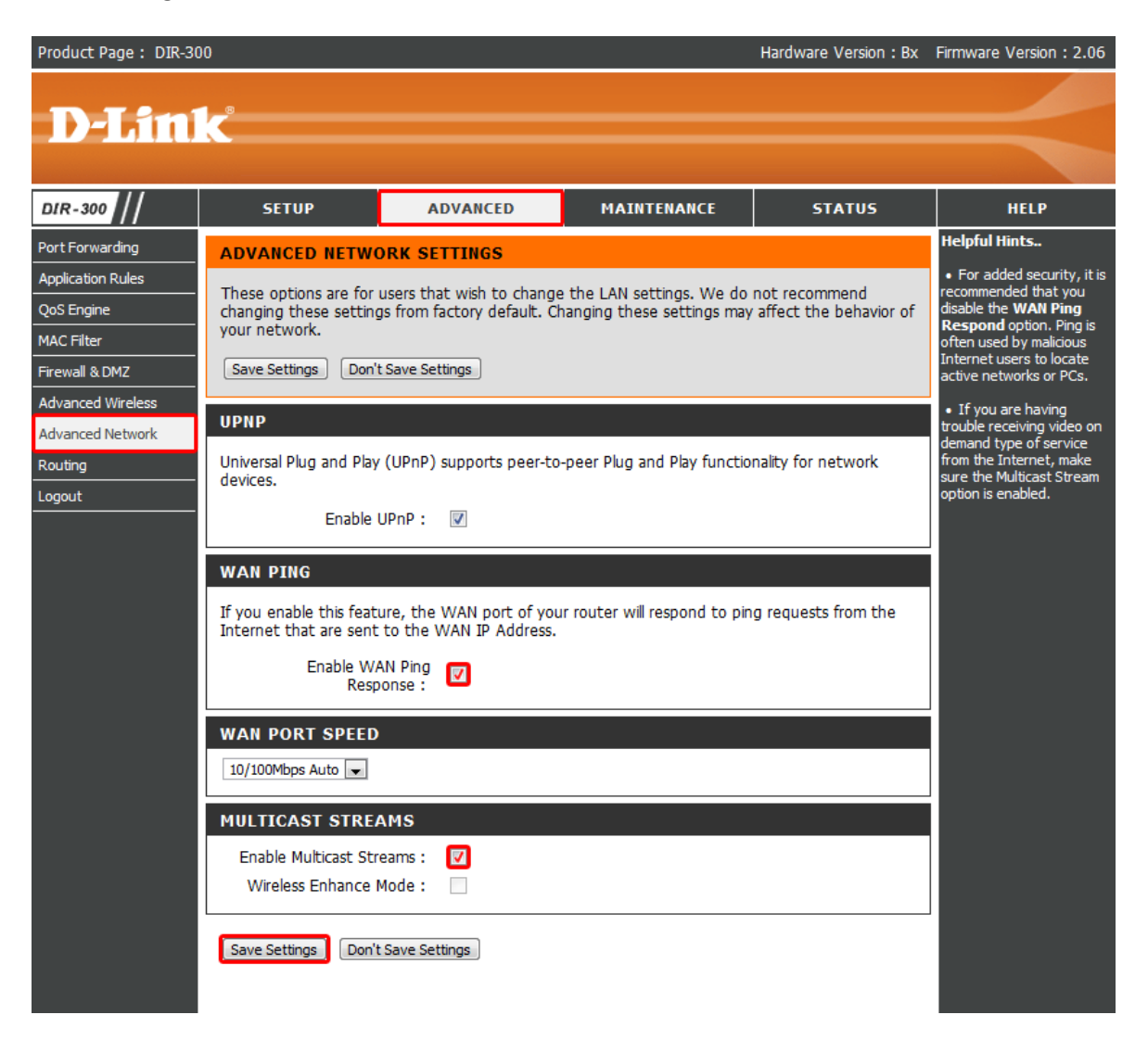

Для обновления прошивки в верхнем меню перейдите в раздел "Maintenance", затем "Firmware Update".

Прошивка скачивается с официального FTP сервера D-link. Выберите файл с прошивкой, и нажмите "Upload".

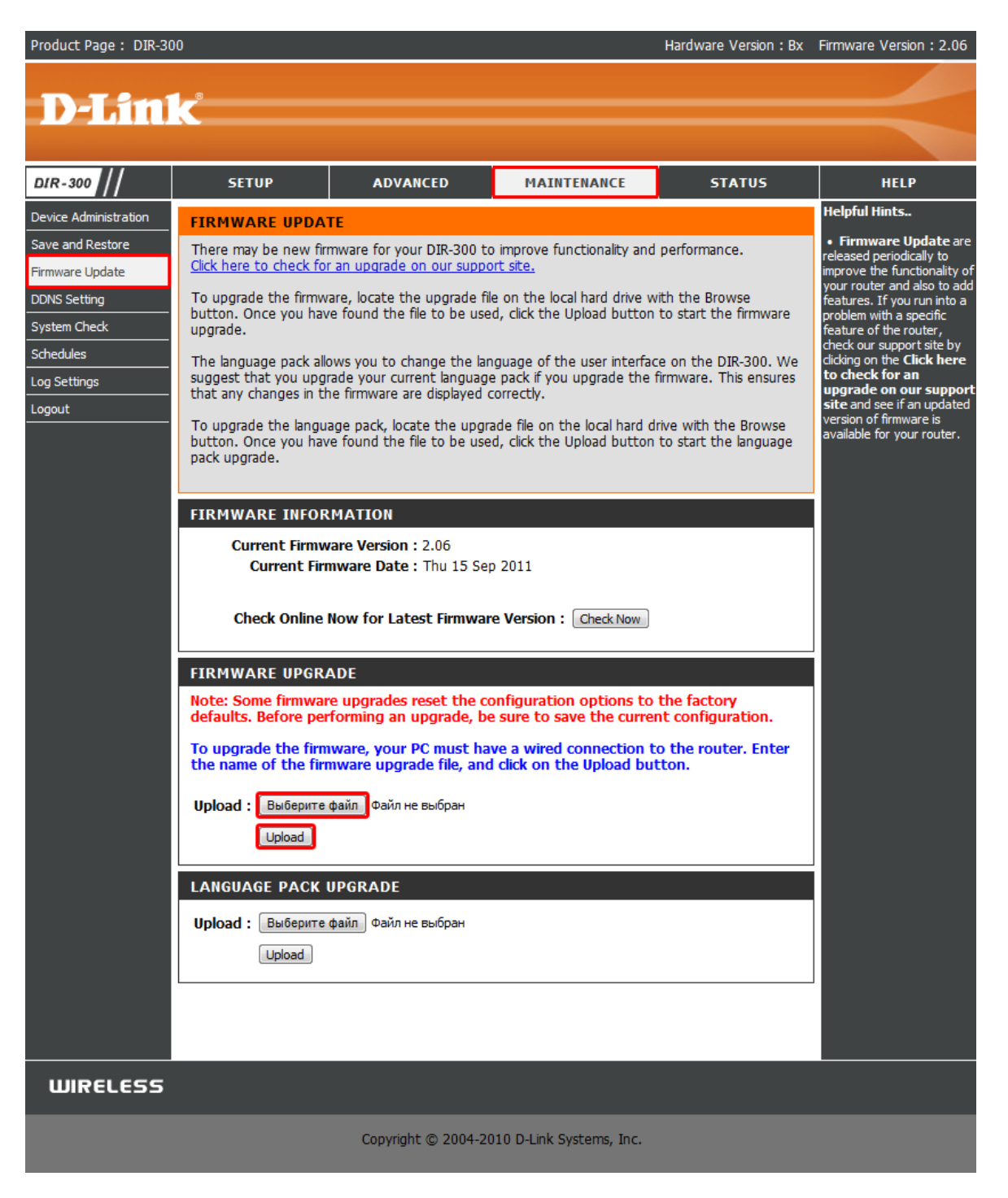